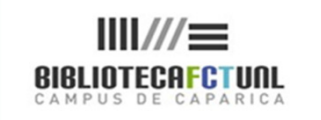

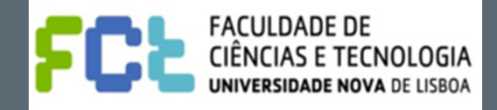

# COMPETÊNCIAS EM INFORMAÇÃO

# WEB OF KNOWLEDGE

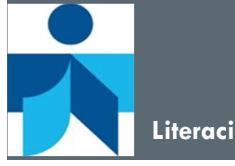

Literacia da informação

Maria do Rosário 02 de Maio de 2012

Saber localizar a informação

# No final, deverá ser capaz de...

- Identificar as bases de dados que compõem a plataforma Web Of Knowledge;
- Demonstrar funcionalidades de pesquisa;
- Identificar ferramentas complementares à pesquisa como, refinar pesquisas, analisar os resultados obtidos, guardar/exportar registos; guardar histórico, criar alertas entre outras.

## Bases de Dados de Referência Bibliográfica

## O que são?

As bases de referência permitem-nos pesquisar informação sobre um assunto ou autor. Trata-se de bases que não contêm o texto integral dos documentos (apesar de agora com a B-On ser possível aceder, em muitos casos, ao texto integral), mas que possuem uma característica especial: é possível ver quais os artigos citados por determinado autor, ou verificar quantas vezes um artigo foi citado, por quem e através das referências obter a sua localização.

Esta ferramenta permite, além da pesquisa habitual por ocorrência de palavras no registo, também a pesquisa de artigos relacionados e o estabelecimento de ligações entre artigos que citam ou são citados por outros.

Estas bases de dados são actualizadas semanalmente.

## Os documentos recuperados encontram-se na B-on?

Nem todas as referências recuperadas permitem aceder ao texto integral do documento, no entanto é sempre indicada na janela dos serviços B-On a forma de o obter.

## Quando devo usar?

Qualquer pesquisa deve iniciar-se numa base de referência devido a esta ser mais exaustiva.

## Quais as vantagens?

Recuperação mais abrangente do que existe publicado sobre determinado assunto.

## O que é a Web of Knowledge ?

A Web of Knowledge é uma plataforma de bases de dados de referência bibliográfica, produzidas pelo ISI (Institute for Scientific Information).

Reúne várias bases de dados referenciais como a: Web of Science, a Current Contents Connect, a Derwent Innovations Index (Patentes), e outros recursos web como: Journal Citation Report, Essential Science Indicators, Scientific WebPlus, BiologyBrowser, ResearcherID, entre outros, cobrindo milhares de Publicações periódicas em todas as áreas disciplinares, desde 1900 (Web of Science).

## As duas bases mais importantes são:

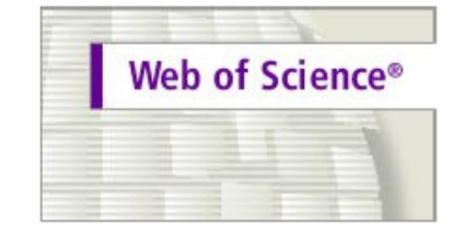

A Web of Science é a designação comum dada a um conjunto de bases de dados também conhecidas como «Citation Indexes» (Science Citation Index, Social Science Citation Index, Arts and Humanities Citation Index), compiladas pelo ISI (Institute for Scientific Information). Apresenta registos que datam de 1900 até aos nossos dias e desde 2007/8 integra a antiga "ISI Proceedings". Indexa mais de 12.000 periódicos internacionais e 150.000 actas de conferências

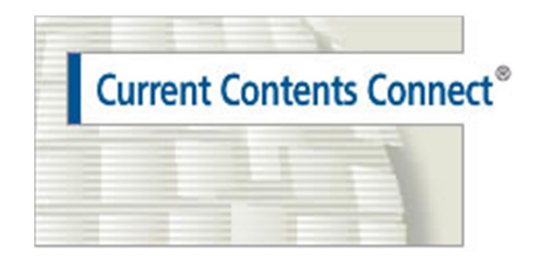

A Current Contents cobre aproximadamente 6500 publicações periódicas em todas as áreas disciplinares, a nível internacional, inclui ainda documentos e páginas Web considerados relevantes após avaliação. É actualizada semanalmente e contém dados desde 1998.

|                                                                                                    |                                                                                                    | C THOMSON REUTERS                                                                                                    |                                                                                                    |
|----------------------------------------------------------------------------------------------------|----------------------------------------------------------------------------------------------------|----------------------------------------------------------------------------------------------------|----------------------------------------------------------------------------------------------------|
| Co to mobile site           All Databases         Select a Database         Web of Science         Additional Resources           Search         Juine Films         Cited Balance Search         Advanced Search         Search         History                                                                                                    | Sign In   Marked List (0)   My EndNote Web   My ResearcheriD   My Citation Alerts   My Journal           | List My Saved Searches Log Out Help Portuguese Consortium of Academic and Government                                                                                                    | Por defeito quando<br>abrimos o interface                                                                                                    |
| Web of Science SM         Search         Example: oil spill* mediferanean         Example: OBrian C* OR OBrian C*         Noto         Example: OBrian C* OR OBrian C*         Noto         Example: Cancer OR Journal of Cancer Research and Clinical Oncology         Add Another Field>>         Search       Clear         Searches must be in English                                                                                                    | in Topic  in Author  in Publication Name                                                                 | Cuestions about the new<br>Web of Knowkodge?<br>Here questions about differences in citation<br>counts between the new Web of Knowkodge<br>and the previous version? Notice differences<br>in search capabilities and need more<br>details? See the Frequently Asked<br>Questions page.<br>Looking for Book Citation Index?<br>Access your subscription or thial by poing to<br>Web of Science and choose Book Citation<br>from on-subscribers.                                                                                                    | da WoK surge o<br>écran que permite a<br>pesquisa em<br>simultâneo em todas<br>as bases de dados                                                             |
| Current Limits: (To save these permanently, sign in or register.) <ul> <li>Timespan</li> <li>All Years</li> <li>(updated 2012-04-27)</li> <li>From 1995 to 2012 (default is all years)</li> </ul> <li>Clation Databases : Science Chation Index Expanded (SCI-EXPANDED); Social Sciences Citation Index (SSCI); Arts &amp; Humanities Citation Index Social Science &amp; Humanities (CPC-SSH)</li> <li>Chemical Databases : Current Chemical Reactions (CCR-EXPANDED); Index Chemicus (IC)</li> <li>Adjust your results settings</li> <li>View vin:</li> <li>Mi(中文) English</li> <li>Extern</li> <li>Acceptable Use Policy</li> <li>Please give us your fleetback on using Web of Knowledge.</li> | (A&HCI); Conference Proceedings Citation Index- Science (CPCI-S); Conference Proceedings Citation Index- | <ul> <li>Support, Icols, Igo</li> <li>Training &amp; Support</li> <li>Records dialich</li> <li>Access additionality</li> <li>Access additionality</li> <li>Access additionality</li> <li>Access additionality</li> <li>Anore questions? Consult the Help Inter.</li> <li>What we We of Knowedsy?</li> <li>Automatic spelling variations and all new access the Vib of Science?</li> <li>Automatic spelling variations and all new access the Other Science?</li> <li>Automatic spelling variations and all new access the Other Science?</li> <li>Automatic spelling variations and all new access the Other Science?</li> <li>Automatic spelling variations and all new access the Other Science?</li> <li>Automatic spelling variations and all new access the Other Science?</li> <li>Automatic spelling variations and all new access the Other Science?</li> <li>Automatic spelling variations and all new access the Other Science?</li> <li>Automatic spelling variations and all new access the Other Science?</li> <li>Cattornize Your Experimence</li> <li>Save and manage your references online with Endvice Web - Treeby variation and thy integrated.</li> </ul> | da platatorma.<br>Mas nos separadores<br>do topo da janela<br>surge a hipótese de<br>seleccionarmos a<br>base em que<br>queremos lançar a<br>nossa pesquisa. |

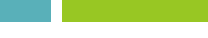

- Nesta janela é possível seleccionar uma única base de dados onde pesquisar.
- Para iniciar pesquisa convém escolher a Web of Science (mais abrangente em termos de periódicos e anos que cobre) ou a Current Contents Connect (mais atual mas com a cobertura de cerca de 7000 páginas web e o acesso ás tabelas de conteúdos de todos os periódicos que indexa, cerca de 6.500.)

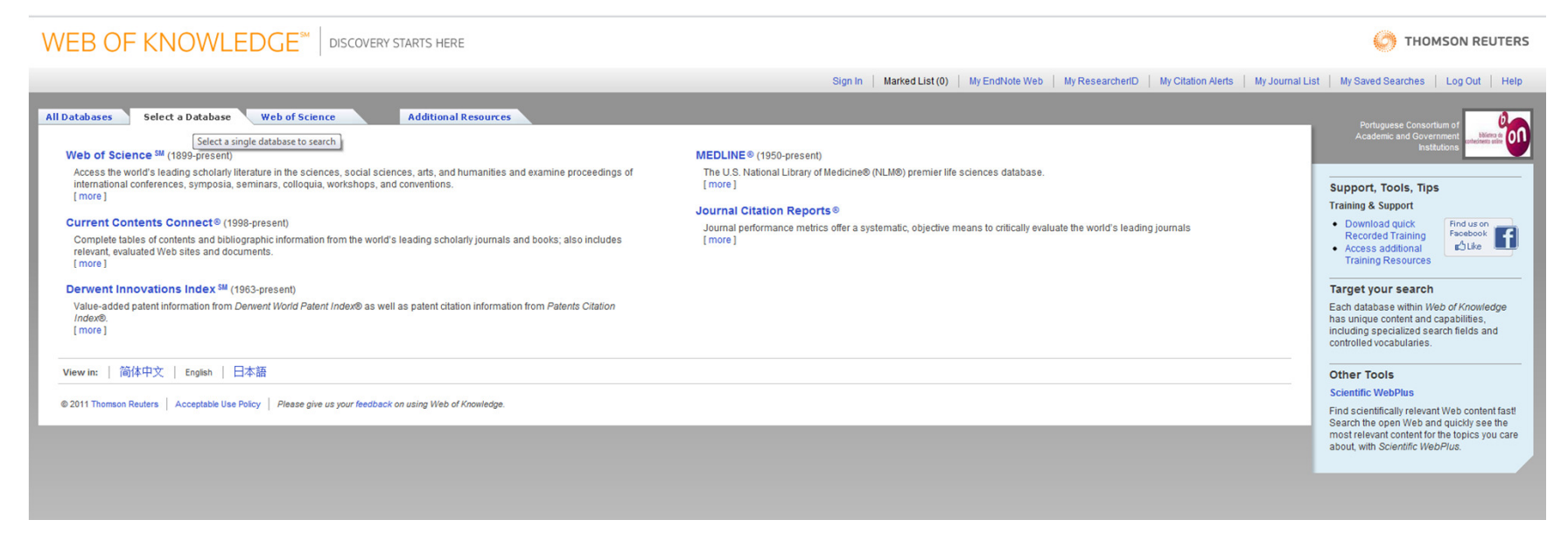

A caixa de pesquisa genérica na opção **«Topic»** permite a introdução de termos únicos, de expressões ou de vários termos separados por operadores booleanos. Ex. : Information AND literacy

**Operadores Boleanos e Truncaturas** 

 $\Box$  Truncatura: \* / \$ / ? = substituem caracteres.

O asterisco é mais flexível permitindo pesquisar singular, plural e derivações. (substitui um número máximo de 5 caracteres)

- Boleanos: AND, OR, NOT = criam associações, alternativas ou excluem hipóteses
- Boleano de proximidade: SAME (semelhante ao AND mas implica a presença das palavras na mesma frase). (só aparece na janela de pesquisa avançada)

## **Operadores Boleanos**

## Não esqueça que a pesquisa deve ser sempre feita em inglês !!!

| AND                   | Todos os termos de pesquisa têm que estar presentes, <u>em simultâneo</u> , para serem recuperados                                                                        |
|-----------------------|----------------------------------------------------------------------------------------------------|
|                       | Assunto: "forest fire*" E prevent*                                                                                                    |
| aspartame cancer*     | Recupera documentos que contenham a expressão fogo* florestal e o termo preven* (o asterisco possibilita-nos recuperar singulares, plurais e derivações dos termos usados |
| OR                    | Alarga a pesquisa, recupera os termos <b>individualmente.</b>                                                                                                    |
| saccharine sweetener* | Deve-se usar quando procuramos sinónimos, ou termos escritos com mais<br>do que uma forma gráfica                                                                         |
| <b>V</b>              | Recupera documentos que tenham pelo menos um dos termos.                                                                                                    |
| aspartame             | Assunto: aspartame OU saccharine OU sweetener* E color OU colour                                                                                                    |
| NOT                   | Exclui registos que contenham um determinado termo                                                                                                    |
| NOT                   | Assunto: aids EXCEPTO hearing                                                                                                    |
| aids hearing          | Recupera documentos com o termo aids, excluindo os registos que falarem da audição.                                                                                       |

- Insira a expressão de pesquisa, seleccione o campo em que pretende pesquisar, de seguida "clique" no "search".
- Para a pesquisa "academic writing" no campo "Topic" surgem 5.337 resultados
   ... mas, atenção se refinar por ano e quiser ver os artigos publicados em 2012
   dá-nos 116 resultados ...

| WEB OF KNOWLED                                                                                                    | EDGE <sup>™</sup>   discovery starts here                                                                                                    | C THOMSON REUTERS                                 |
|----------------------------------------------------------------------------------------------------|----------------------------------------------------------------------------------------------------|---------------------------------------------------|
|                                                                                                    | Signed In   Marked List (0)   My EndNote Web   My ResearcherID   My Citation Alerts   My Journal List                                                                                                    | My Saved Searches   Log Out   Help                |
| All Databases Select a Database<br>Search Author Finder Cited Reference S<br>Web of Science ®<br><< Back to previous page<br>Results Topic=(ca:demic writing)<br>Refined by Publication Years=(201;<br>Timespan-Al Years Databases=SC<br>Lemmelization-On                                                                                                    | e       Web of Science       Additional Resources         innce Search       Structure Search       Advanced Search       Search History         g)<br><(2012)                                                                                                    |                                                   |
| Results: 116                                                                                                    | A Page 1 of 12 Go >> Sort                                                                                                    | by: Publication Date newest to oldest             |
| Web of Science Categories         Search           Veb of Science Categories         Refine           EDUCATION EDUCATIONAL RESEARCH (29)         LINGUISTICS (17)           EDUCATION RESEARCH (29)         LINGUISTICS (17)           EDUCATION SCIENTIFIC DISCIPLINES (8)         Information Science Library Science (8)           INVARING (9)         more options / values           V Document Types         Refine           ARTICLE (102)         Review (7)           PROCEEDINGS PAPER (3)         PHOCEEDINGS PAPER (2)           EDUTORIL MATERIAL (2)         more options / values | A times Cled 0 (from Web of Science) Services 1 [a: View abstract] Services 1 [a: View abstract] | i≣T Analyse Results<br>int Create Citation Report |

## 11

resultados obtidos

Se associarmos à pesquisa a palavra universit\* em "Refine results" "search within results", reduzimos a lista de resultados a 28 registos.

|                                                                                                    |                                                                                                    | Signed In   Marked List (0)   My EndNote Web   My ResearcherID   My Ci                                     | itation Alerts   My Journal List   My Saved Searches   Log C |
|----------------------------------------------------------------------------------------------------|----------------------------------------------------------------------------------------------------|----------------------------------------------------------------------------------------------------|--------------------------------------------------------------|
|                                                                                                    |                                                                                                    |                                                                                                    |                                                              |
| All Databases Select a Database                                                                              | Web of Science Additional Resources                                                                                                    |                                                                                                    |                                                              |
| Search Author Finder Cited Reference S                                                                       | earch Structure Search Advanced Search Esarch History                                                                                                    |                                                                                                    |                                                              |
| Web of Science®                                                                                              |                                                                                                    | Opçãos da lista                                                                                            |                                                              |
| << Back to previous page                                                                                     |                                                                                                    | Opções da lista                                                                                            |                                                              |
| Results Topic=(academic writing)<br>Refined by: Publication Years=(2012<br>Timespan=All Years. Databases=SCI | ) AND Topic=(univers#*)<br>EXPANDED, SSCI, A&HCI, CPCI-S, CPCI-SSH, CCR-EXPANDED, IC.                                                                                                    | de resultados                                                                                              |                                                              |
| Note: Alternative forms of your search term (                                                                | or example, tooth and teeth) may have been applied, in particular for Topic or Title searches that do not co                                                                                                    | ontain quotalise marks around the terms. To find only exact matches for your terms, turn off the "Lemmatiz | ation" option on the search page.                            |
| Results: 28                                                                                                  | 14                                                                                                    |                                                                                                    | Sort v Publication Date newest to                            |
| Refine Results                                                                                               | ENDNOTE' (0) 🖶 🖂 Save to: ENDNOTE' WEB ENDNOTE' ResearcherID more options                                                                                                    |                                                                                                    | Oncões d                                                     |
| Caarah wilhin results for                                                                                    | 1. Title: Student Learning and Workplace IL: A Case Study                                                                                                    |                                                                                                    | Opções d                                                     |
| Web of Science Categories Refine                                                                             | Author(s): D Angelo Barbara<br>Source: LIBRARY TRENDS Volume: 60 Issue: 3 Pages: 637-650 Published: WIN 201                                                                                                    | 12                                                                                                    | visualizac                                                   |
| EDUCATION EDUCATIONAL RESEARCH (9)                                                                           | Times Cited. 0 (rom web of Science)                                                                                                    |                                                                                                    |                                                              |
| LINGUISTICS (4)                                                                                              | Serviços () * [View abstract ]                                                                                                    |                                                                                                    | dos                                                          |
| EDUCATION SCIENTIFIC DISCIPLINES (3)                                                                         | 2. Title: Use of first person pronouns: A corpus based study of journal articles                                                                                                    |                                                                                                    |                                                              |
| SOCIAL SCIENCES INTERDISCIPLINARY (2)<br>more options / values                                               | Author(s): Basal Anmet, Bada Erdogan<br>Source: ENERGY EDUCATION SCIENCE AND TECHNOLOGY PART B-SOCIAL AND EDL<br>Times Cited: 0 (from Web of Science)                                                                                                    | UCATIONAL STUDIES Volume: 4 Issue: 3 Pages: 1777-1788 Published: JUL 2012                                  | resultados                                                   |
| Document Types     Refine     ARTICLE (27)                                                                   | Serviços Ø வ [View abstract ]                                                                                                    |                                                                                                    |                                                              |
| REVIEW (1)                                                                                                   | 3. Title: Cardinal John Henry Newman and 'the ideal state and purpose of a univ                                                                                                    | versity': nurse education, research and practice development for the twenty-first century                  | Services B. On                                               |
| Subject áreas                                                                                                | Author(s): Rolfe Gary<br>Source: NURSING INQUIRY Volume: 19, Issue: 2, Pages: 98,106, DOI: 10.1111/j.1440.                                                                                                    | 14800 2011 00548 x Published: IUN 2012                                                                     |                                                              |
| ▶ Authors                                                                                                    | Times Cited: 0 (from Web of Science)                                                                                                    |                                                                                                    | permitem ver se o                                            |
| ► Group Authors                                                                                              | Serviços 6 m [ view abstract]                                                                                                    |                                                                                                    |                                                              |
| Editors                                                                                                    | A Title Recurrent word combinations in academic writing by native and pon na                                                                                                    | ative sneakers of English: A lexical hundles approach                                                      | artiao se encontra                                           |
| Source Titles                                                                                                | Author(s): Adel Annelie; Erman Britt<br>Source: ENCI (SE CAR SOURCE) (Alumo: 31, Jonatic 20, Decemptor 20, Decemptor | 21 10 10166 opp 2011 09 004 Published: ADD 2012                                                            |                                                              |
| Book Series Titles                                                                                           | Times Cited: 0 (from Web of Science)                                                                                                    | 7. 10.1010/jesp.2011.00.004 Fubilshed. AFN 2012                                                            | disponivel em "tull                                          |
| Conference Titles                                                                                            | Serviços 6 a                                                                                                    |                                                                                                    | ,,                                                           |
| Publication Years                                                                                            | The Assession study of the esticles sublished in Earlish for Consilin Dumon                                                                                                    | f 1000 1000                                                                                                | text.                                                        |
| Funding Agencies                                                                                             | Author(s): Swales John M.; Leeder Christopher                                                                                                    | ses nom 1330-1333                                                                                          | L                                                            |
| runung Agencies                                                                                              | Source: ENGLISH FOR SPECIFIC PURPOSES Volume: 31 Issue: 2 Pages: 137-146 [                                                                                                    | DOI: 10.1016/j.esp.2011.07.003 Published: APR 2012                                                         |                                                              |

- Pesquisa de "academic writing" em "Topic" AND Publication Year = 2012 AND universit\* dános 28 resultados.
- Podemos organizar a visualização dos resultados de acordo com vários critérios: fonte, autor, ano de publicação e número de citações.
- É possível criar relatórios e mapas de citação a partir da lista de resultados ou do próprio artigo....

| VEB OF KNOWLED                                                                                                    | JE" DISCOVERY STARTS HERE OT THOMSON RELITER                                                                                                    |
|----------------------------------------------------------------------------------------------------|----------------------------------------------------------------------------------------------------|
|                                                                                                    | Sign In   Marked List (0)   My EndNote Web   My Researcher(D   My Citation Alerts   My Journal List   My Saved Searches   Log Out   Hel                                                                                                    |
| All Databases Select a Database Search Author Finder Cited Reference Se                                                                                                    | Ne of Science Additional Resources                                                                                                    |
| Web of Science SM                                                                                                    |                                                                                                    |
| << Back to previous page                                                                                                    |                                                                                                    |
| Results Topic=("academic writing")<br>Refined by: Topic=(universit")<br>Timespan=All Years. Databases=SCH<br>Lemmatization=On                                                                                                    | VPANDED, SSCI, ABHCI, CFCI-S, CFCI-SSH, CCF-EXPANDED, IC.                                                                                                    |
| Note: Alternative forms of your search term (for                                                                                                    | example, tooth and leeth) may have been applied, in particular for Topic or Tille searches that do not contain quotation marks around the terms. To find only exact matches for your terms, ten of the "Lemmatization" option on the search                                                                                                    |
| Results: 137                                                                                                    | Kaladion Date - newsta oldest a                                                                                                    |
| Refine Results                                                                                                    | 😴 🔩 🕼 🖂 Save to: Endet to: Web Endet to: Media ResearchertD more options 📷 Create Cation Report                                                                                                    |
| Veb of Science Categories Refine     NouldsTics (#1)     OutputsTics (#1)     OutputsTics (#2)     NouldsE Linguistrics (24)     NorONATION SCIENCE LINGRAFY SCIENCE     (0)     Outputs Science Linguistrics     (0)     Stress (25)     Construct Rescence Information     Stress (25)     States | • Tate: Disciplinary epistemologies, generic attributes and undergraduate academic writing in nursing and midwifery         • Tate: Disciplinary epistemologies, generic attributes and undergraduate academic writing in nursing and midwifery         • Survise: Disciplinary epistemologies, generic attributes and undergraduate academic writing in nursing and midwifery         • Survise: Disciplinary epistemologies, generic attributes and undergraduate academic writing in nursing and midwifery         • Survise: Disciplinary epistemologies, generic attributes attributes approach         • Tate: Recurrent word combinations in academic writing by native and non-native speakers of English: A lexical bundles approach         • Autor(s): Add Annelic, Eman Bitt         • Source: RULGISH FOR SPECIP FURPOSES Volume: 31 issue: 2 Pages: 81-82 DOI: 10:1016/j.epa.2011.08.004 Published. APR 2012         • Times Cited 9 Line Wee distinct]         • Survise: Distribute: Survise: Distribute: A transmite |
| V Document Types         Refine           ARTICLE (108)         PROCEEDINGS PAPER (27)           EDITORIAL MATERIAL (4)         EDICOR REVIEW (2)           more options (values)         Values                                                                                                    | A. Tate: Repetiating the Multi in Multilingualism and Multiliteracies: Undergraduate Students in Vancouver, Canada     Andross: Match Steve Head Head Head Head Head Head Head Hea                                                                                                    |
| ▶ Subject Areas                                                                                                    | 4. Tate: Loss, responsibility, Jame? Staff discourses of student plagiarism<br>Author(s); Courty Letter, Dene Janis                                                                                                    |
| ▶ Authors                                                                                                    | Source: INNOVATIONS IN EDUCATION AND TEACHING INTERNATIONAL Volume: 49 Issue: 1 Special Issue: SI Pages: 19-29 DOI: 10.1080/14703297.2012.647780 Published: 2012<br>Times Cided (from Web Of Science)                                                                                                    |
| Group Authors                                                                                                    | Services () [@ View abstract]                                                                                                    |
| ▶ Editors                                                                                                    | 5. Title: A Case Study of Swedish Scholars' Experiences With and Perceptions of the Use of English in Academic Publishing                                                                                                    |
| Source Titles                                                                                                    | Author(s): Disson Anna: Sheridan Veta<br>Severe URDTESI: Orden MUNICATION ( Johnness 10, Jenness 10, Early 11, Early 12, Early 14, 1477/02/44082656, Eaviliabet ( Jal 2042)                                                                                                    |
| Book Series Titles                                                                                                    | Source, while the Common-Monthur Youthe, 29 ISSUE, 3 Special ISSUE, 31 Fages, 33-56 LOW 10.111/10/4108531442090 PUDISREC.JAN 2012<br>Times Ched. 0 (time Meb of Science)                                                                                                    |
| Conference Titles                                                                                                    | Services 🖉 📵 - View abstract]                                                                                                    |
| Publication Years                                                                                                    |                                                                                                    |

- Após obtermos a lista de resultados podemos trabalhá-la de modo a optimizar a informação recolhida. Podemos refinar a pesquisa por categoria de assunto (referente às revistas e não aos artigos); seleccionar o periódico que mais publicou sobre o assunto introduzido; ver os autores que mais publicaram, ter uma ideia das instituições académicas que estão a desenvolver projectos de investigação na nossa área, etc. ... (Coluna da esquerda)
- Podemos também organizar os resultados por relevância, vezes citados e outros na opção "Sort By"
- E ainda analisar os resultados (analyse results) segundo vários critérios como: autor; publicação; instituição; país; ano de publicação; categoria .... Esta função permite analisar até 100.000 resultados de uma só vez, o que representa uma vantagem sobre as formas de refinar a pesquisa.
- É possível guardar num ficheiro de texto os dados resultantes desta função e depois puxá-los em Excel para tratar.
- Directamente da lista de resultados podemos ver os serviços SFX associados, e guardar o(s) artigos que nos interessam através da caixa ADD TO MARKED LIST

14

## Add to marked list

| WEB OF KNOWLEDGE <sup>®</sup>   discovery starts here                                                                                                    |                                                                                                    |                                                               |  |  |  |  |  |
|----------------------------------------------------------------------------------------------------|----------------------------------------------------------------------------------------------------|---------------------------------------------------------------|--|--|--|--|--|
|                                                                                                    | Sign In \mid 🗹 Marked List (2) 🕴 y EndNote Web \mid My ResearcherlD 📔 My Citation /                                                                                                    | Alerts   My Journal List   My Saved Searches   Log Out   Help |  |  |  |  |  |
| All Databases Select a Database<br>Search Author Finder Cited Reference S<br>Web of Science SM<br>«Back to previous page<br>Results Topic=("ac ademic writing")<br>Refined by: Topic=(universit")<br>Timespan-Al Years. Databases=SC<br>Lemmitzation=On<br>Note: Alternative forms of your search term | Web of Science       Additional Resources         earch       Structure Search       Advanced Search       Search History                                                                                                    | option on the search page.                                    |  |  |  |  |  |
| Results: 137                                                                                                    |                                                                                                    | Sort by: Publication Date newest to oldest                    |  |  |  |  |  |
| Refine Results Search within results for Search Web of Science Categories Refine LINGUISTICS (01) COUGATION AD RESEARCH (50) COMPUTER SCIENCE INFORMATION STREMS (7) more options / values                                                                                                    | <ul> <li>Save to: EndNote Web CeNNOE Researcherib more options</li> <li>Add the selected records to your Marked List.</li> <li>Add the selected records to your Marked List.</li> <li>Title: Recurrent word combinations in academic writing by native and non-native speakers of English: A lexical bundles approach</li> <li>Add the selected of thom Web of Science)</li> <li>Services Child Annelie.</li> <li>Services Child List FICE PERFORE PUBLISHED Set to the selected academic writing by native and non-native speakers of English: A lexical bundles approach</li> <li>Add the selected to from Web of Science)</li> <li>Services Child List FICE PERFORE PUBLISHED Set to the selected academic writing by the set your paul</li> <li>Source: CANADIAN MODERN LANGUAGE REVIEW CANADIENNE DES LANGUES VIVANTES Volume: 68 Issue: 1 Pages: 28-53 DOI: 10.3138/cmlr.68.1.028 Published: FEB 2012 Times Cited of from Web of Science)</li> <li>Services Child to the selected academic write the selected academic write the</li></ul> | Create Citation Report                                        |  |  |  |  |  |

Após seleccionar artigos para a Marked List eles ficam identificados na lista de resultados e é activado o link no topo da página.

- A Marked list é semelhante a uma "shopping list", guarda registos para análise mas dura somente o tempo da sessão.
- Se abrirmos a nossa "marked list" surge uma nova janela onde podemos definir quais os elementos que pretendemos guardar, num segundo momento podemos definir se queremos imprimir, gravar um ficheiro com os registos, enviá-los por e-mail ou exportá-los para um software de gestão bibliográfica.
- O ícone «Format the selected records for print» faz abrir uma nova página, com menos imagens, mais adequada à impressão.

## MARKED LIST

## ESTA LISTAGEM DURA SÓ O TEMPO DA SESSÃO.

|                                                                                                    |                                                                                                | O THOMSON REUTERS                                                                                    |
|----------------------------------------------------------------------------------------------------|------------------------------------------------------------------------------------------------|----------------------------------------------------------------------------------------------------|
| Sign In                                                                                                    | 🗹 Marked List (2)   My EndNote Web   My ResearcherID   My Citation Al-                         | erts   My Journal List   My Saved Searches   Log Out   Help                                          |
| Marked List (2 records)         < Exit Marked List                                                                                                    | Elementos do<br>registo a guardar                                                              | X. Clear Marked List.                                                                                |
| All records in this list (up to 500)     All records on page     Records                                                                                                    | Permite, impressão dos<br>registos, download da<br>citação para 1 gestor<br>bib., e enviar por |                                                                                                    |
| Records: 2 Page 1 of 1 Ga                                                                                                    | e-mail.                                                                                        | Sort by: Publication Date - newest to obtest in<br>E. Analyze Results<br>Satt Create Citation Report |
| <ul> <li>* Title: Disciplinary epistemologies, generic attributes and undergraduate academic writing in nursing and midwifery<br/>Author(s): Gimenez Julio<br/>Source: HIGHER EDUCATION Volume: 63 Issue: 4 Pages: 401-419 DOI: 10.1007/s10734-011-9447-6 Published: APR 2012<br/>Times Cited 0 (from Web of Science)</li> <li>Services Coll</li> <li>* Title: Recurrent word combinations in academic writing by native and non-native speakers of English: A lexical bundles approach<br/>Author(s): Adel Annelie, Erman Bint<br/>Source: ENGLISH FOR SPECIFIC PURPOSES Volume: 31 Issue: 2 Pages: 81-92 DOI: 10.1016/j.esp.2011.08.004 Published: APR 2012<br/>Times Cited 0 (from Web of Science)</li> <li>Services Coll</li> <li>(j): View abstract]</li> </ul> |                                                                                                |                                                                                                    |

## Analisar os resultados de uma pesquisa

- Para abrir um artigo directamente da lista de resultados basta "clicar" sobre o título,
- Dentro do registo, acedemos aos dados: identificação do(s) autor (es), fonte, afiliação, palavras-chave e resumo (abstract).
- Neste momento os registos permitem-nos visualizar os artigos mencionados como referência bibliográfica, as citações, artigos relacionados e outras informações.
- Ainda é possível aos autores sugerirem alterações se encontrarem algum elemento errado no seu perfil.
- Estas informações estão acessíveis na coluna à direita do registo (fundo azul)
- É possível enviar directamente a referência para o End Note Web ou outro dos softwares de gestão bibliográfica que são reconhecidos pela WoS.

#### 18

Dentro dos registos, a função "related records" sugere-nos diversos artigos que podem ser interessantes para a nossa pesquisa. Esta função baseia-se em artigos comuns citados, ou seja, artigos citados pelo autor pesquisado e por autores dos artigos que o citam.

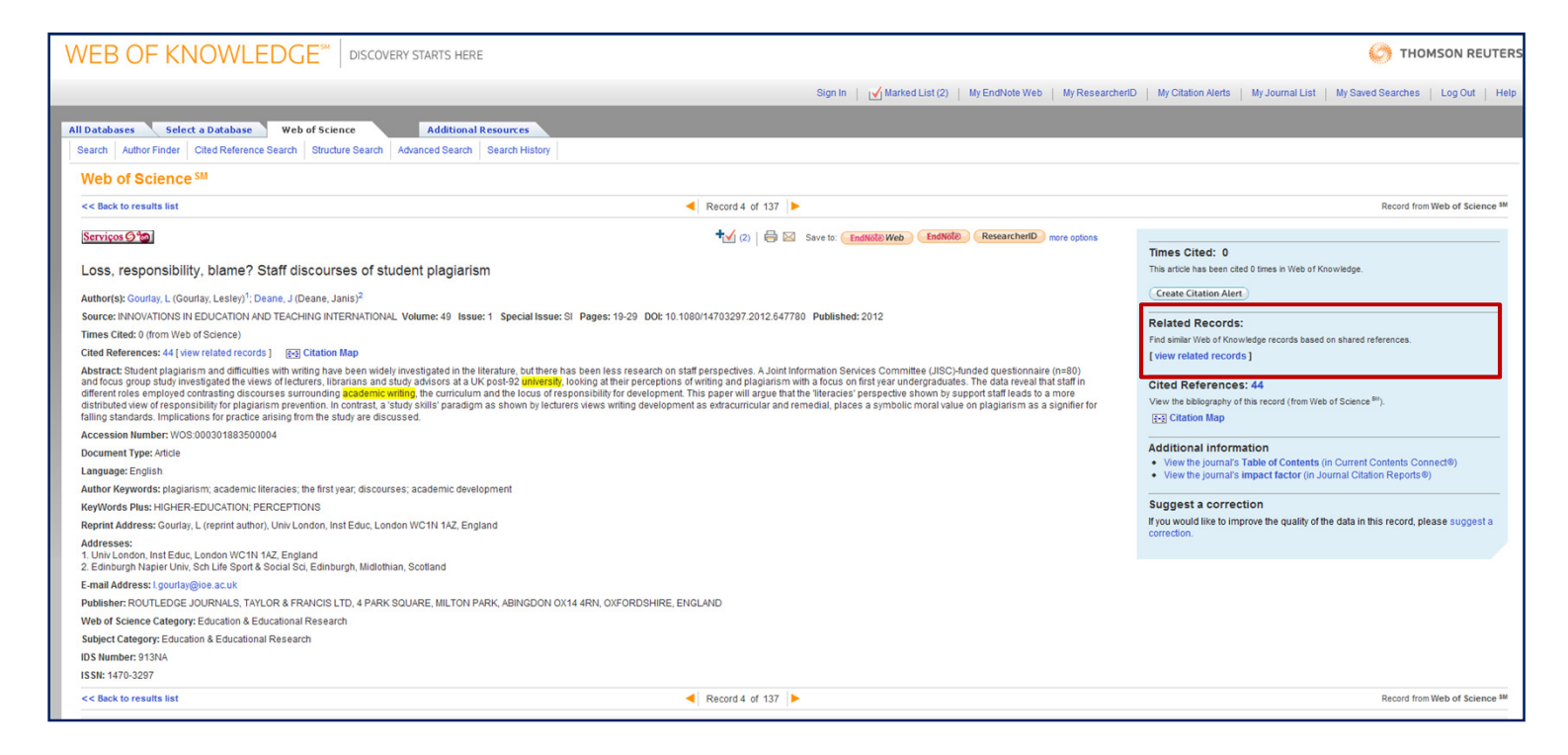

## 19

- No topo da frame é possível enviar a ref.<sup>a</sup> de um determinado artigo para o software de gestão bibliográfica End Note Web (ferramenta disponibilizada gratuitamente pelo ISI/Thompson Reuters).
- Esta funcionalidade também se encontra disponível directamente na folha de resultados da pesquisa.

|                                                                                                    | Sign in Winked List (2) My Endivote Web                                                                                                    | my researchend my charon wens my Journal List My Saved Searches Log Out                                                                                          |
|----------------------------------------------------------------------------------------------------|----------------------------------------------------------------------------------------------------|----------------------------------------------------------------------------------------------------|
| Databases Select a Database Web of Science Additional Resources                                                                                                    |                                                                                                    |                                                                                                    |
| earch Author Finder Cited Reference Search Structure Search Advanced Search Search Hist                                                                                                    | ory                                                                                                    |                                                                                                    |
| Veb of Science SM                                                                                                    |                                                                                                    |                                                                                                    |
| < Back to results list                                                                                                    | Record 4 of 137                                                                                                    | Record from Web of Scien                                                                                                    |
| erviços Ø to                                                                                                    | ty (2)   ⊖ ⊠ Save to: EndNote Web EndNote ResearcherID mor                                                                                                    | re options                                                                                                    |
|                                                                                                    |                                                                                                    | Times Cited: 0                                                                                                    |
| oss, responsibility, blame? Staff discourses of student plagiarism                                                                                                    |                                                                                                    | This article has been cited 0 times in Web of Knowledge.                                                                                                    |
| uthor(s): Gourlay, L (Gourlay, Lesley) <sup>1</sup> ; Deane, J (Deane, Janis) <sup>2</sup>                                                                                                    |                                                                                                    | Create Citation Alert                                                                                                    |
| purce: INNOVATIONS IN EDUCATION AND TEACHING INTERNATIONAL Volume: 49 Issue: 1 Special I                                                                                                    | ssue: SI Pages: 19-29 DOI: 10.1080/14703297.2012.647780 Published: 2012                                                                                                    | Related Records:                                                                                                    |
| nes Cited: 0 (from Web of Science)                                                                                                    |                                                                                                    | Find similar Web of Knowledge records based on shared references                                                                                                 |
| ed References: 44 [view related records ] 🛛 😥 Citation Map                                                                                                    |                                                                                                    | [ view related records ]                                                                                                    |
| stract: Student plagiarism and difficulties with writing have been widely investigated in the literature, but i<br>docus group study investigated the views of locatures. Iterarians and study address at a UK post-92 gam<br>ferent roles employed contrasting discourses surrounding academic writing, the curriculum and the locu<br>stributed view of responsibility for plagiarism prevention. In contrast, a struct skills plandigm as shown by<br>ling standards. Interlations for practice arising from the study are discussed. | here has been less research on staff perspectives. A Joint Information Services Committee (JBIS)-kinded questionnaire (n<br>medig looking at the preceptions of anting and plagiasism with a focus on firity sur undergraduates. The data reval that bas<br>s of responsibility for development. This paper will argue that the Titeracies' perspective shown by support staff leads to a mor<br>lecturers views writing development as entracumcular and remedial, places a symbolic moral value on plagiasism as a sign | B0)     Cited References: 44     Ore     View the biolography of this record (from Web of Science <sup>B0</sup> ),     (E3) Citation Map                         |
| cession Number: WOS:000301883500004                                                                                                    |                                                                                                    |                                                                                                    |
| ocument Type: Article                                                                                                    |                                                                                                    | Additional information                                                                                                    |
| nguage: English                                                                                                    |                                                                                                    | <ul> <li>View the journal's lable of Contents (in Current Contents Connect®)</li> <li>View the journal's impact factor (in Journal Citation Reports®)</li> </ul> |
| thor Keywords: plagiarism; academic literacies; the first year; discourses; academic development                                                                                                    |                                                                                                    |                                                                                                    |
| yWords Plus: HIGHER-EDUCATION; PERCEPTIONS                                                                                                    |                                                                                                    | Suggest a correction                                                                                                    |
| eprint Address: Gourlay, L (reprint author), Univ London, Inst Educ, London WC1N 1AZ, England                                                                                                    |                                                                                                    | If you would like to improve the quality of the data in this record, please sugges                                                                               |
| ddresses:<br>Univ London, Inst Educ, London WC1N 1AZ, England<br>Edinburgh Napier Univ, Sch Life Sport & Social Sci, Edinburgh, Midlothian, Scotland                                                                                                    |                                                                                                    | correction.                                                                                                    |
| mail Address: I.gourlay@ioe.ac.uk                                                                                                    |                                                                                                    |                                                                                                    |
| blisher: ROUTLEDGE JOURNALS, TAYLOR & FRANCIS LTD, 4 PARK SQUARE, MILTON PARK, ABINGD                                                                                                    | ON 0X14 4RN, 0XFORDSHIRE, ENGLAND                                                                                                    |                                                                                                    |
| b of Science Category: Education & Educational Research                                                                                                    |                                                                                                    |                                                                                                    |
| bject Category: Education & Educational Research                                                                                                    |                                                                                                    |                                                                                                    |
| S Number: 913NA                                                                                                    |                                                                                                    |                                                                                                    |
| SN: 1470-3297                                                                                                    |                                                                                                    |                                                                                                    |

27184a

20

 Cada vez que um artigo é enviado para o nosso End Note Web surge o ícone deste junto ao registo, desta maneira evitamos duplicar as referências guardadas.

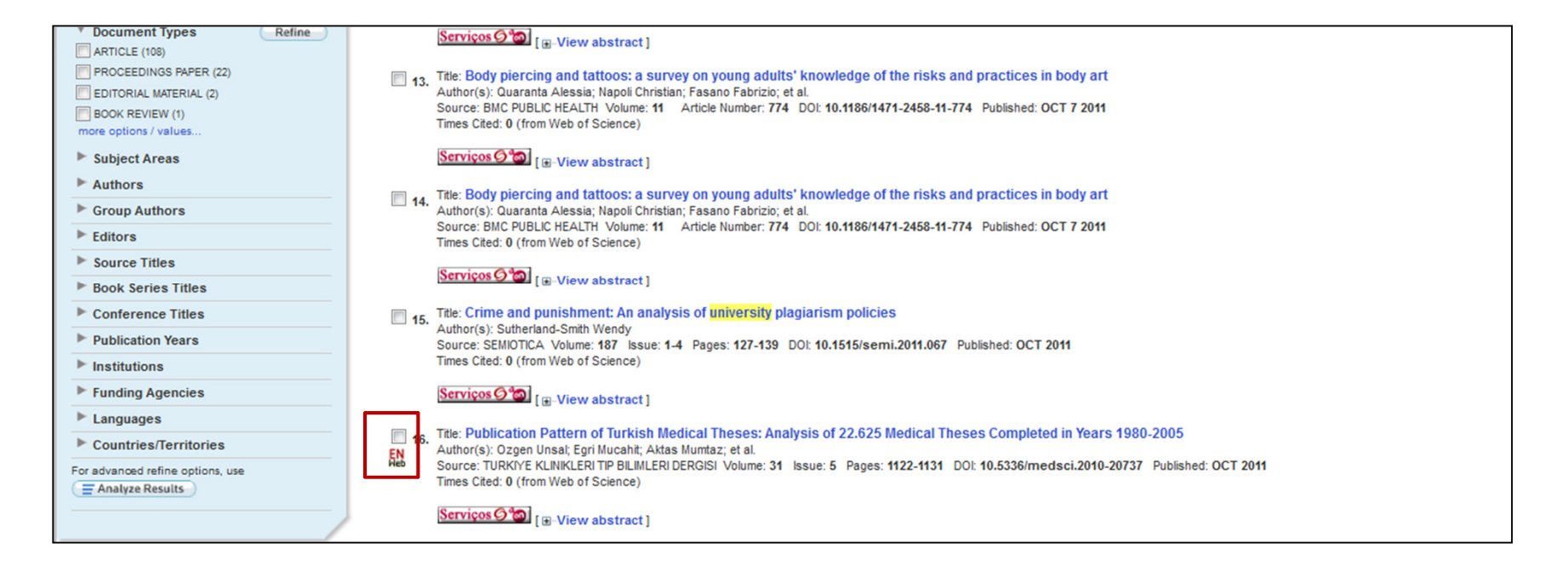

# WEB OF KNOWLEDGE - Citações

- As citações funcionam como um instrumento de validação da informação disponibilizada.
- Um autor frequentemente citado dá-nos uma base de confiança para a utilização da informação por ele transmitida.
- A verificação das citações que certo autor introduziu no seu artigo dá-nos pistas para pesquisar outros investigadores/autores dentro da nossa esfera de interesses.

## 22

O relatório de citações a partir da lista de resultados (só funciona com pesquisas que apresentem menos de 10.000 resultados), compara itens publicados e citações por ano e organiza os registos pelo número de citações.

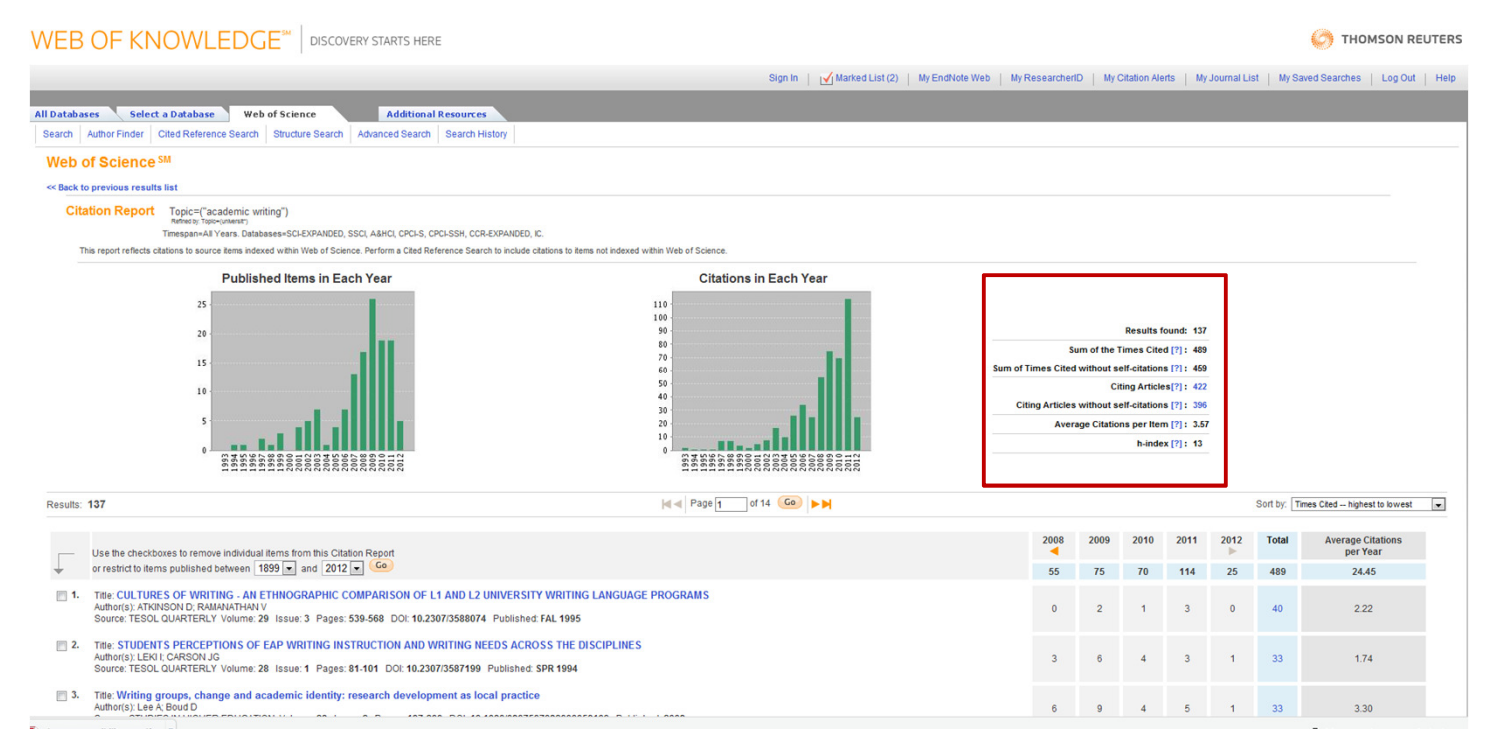

A coluna de dados à direita apresenta a "Sum of times cited = número total (bruto) de citações, o "Sum of times cited without self-citations" = número total (limpo) de citações, a média de citações por artigo e o Factor H da pesquisa...

# Dentro de cada registo é possível criar o mapa de citações para o fazer basta "clicar" na função "citation map" ... (devemos ter o java atualizado) e dá-nos um mapa semelhante a este ...

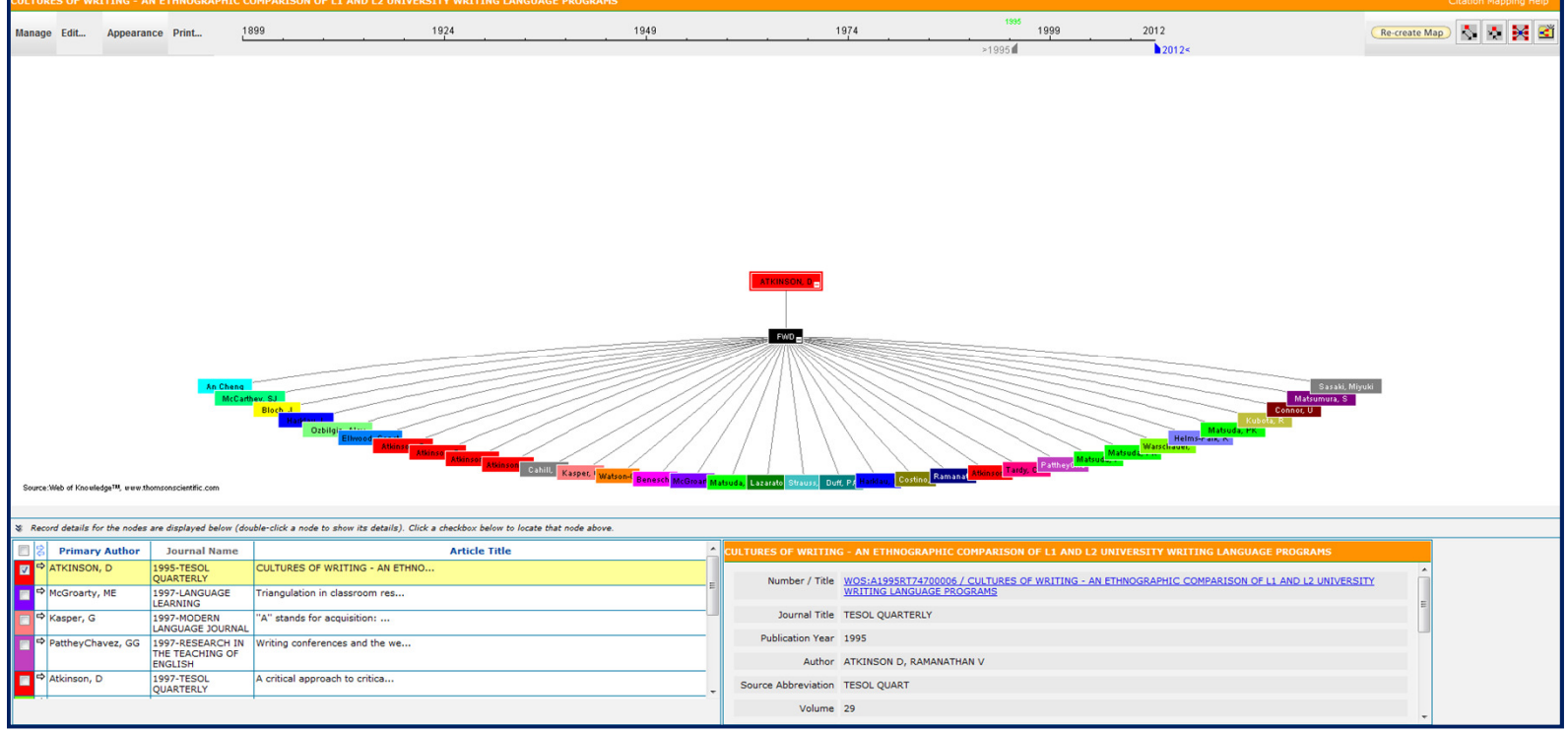

# WEB OF KNOWLEDGE – Citation Map

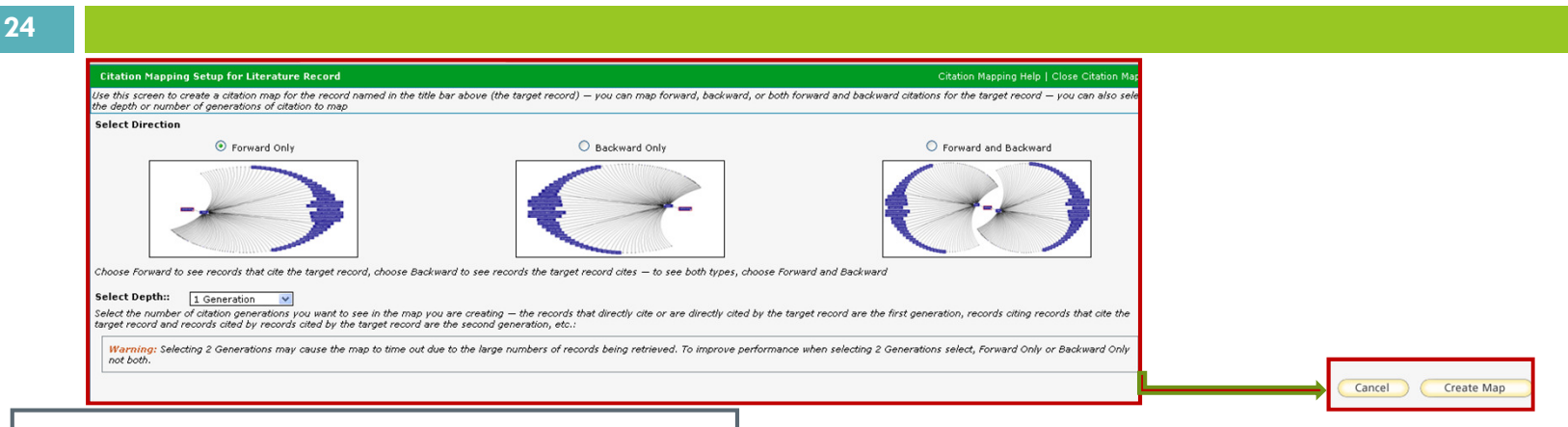

Para ver as citações do artigo escolha "forward only" e no fundo da janela, "clique" em "create map". Se quiser ver conjuntamente os artigos citados pelo autor e as citações escolha "back and forward".

Já no mapa pode ver a indicação bibliográfica de cada citação ao percorrer com o rato sobre o "leque", na base da janela tem à esquerda as referências de cada citação e à direita a referência completa do artigo citado.

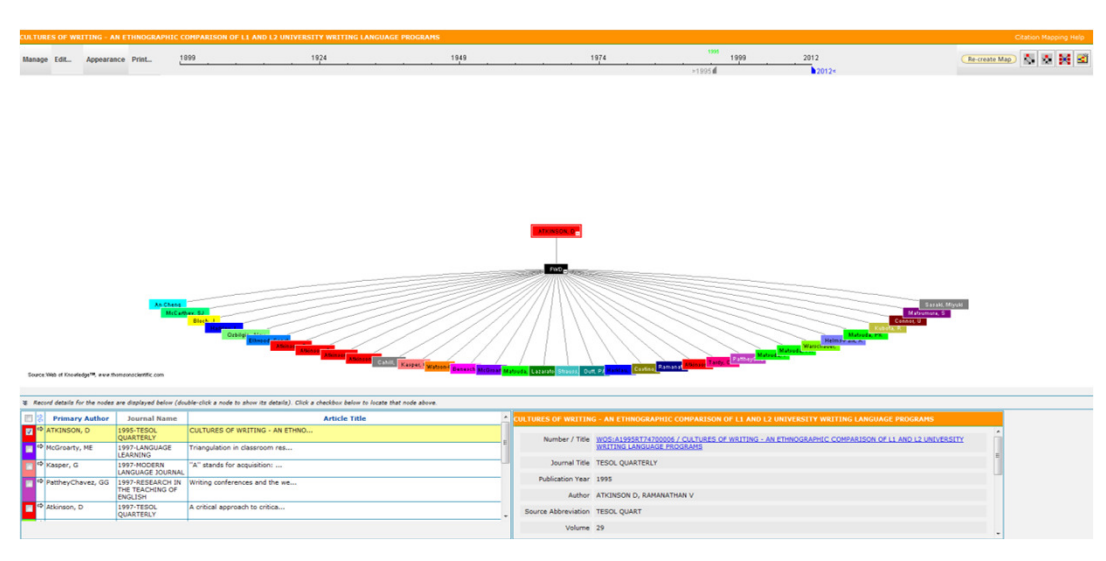

Jun-12

## WEB OF KNOWLEDGE – Cited Reference Search

#### 25

Através da função "Cited Reference Search" podemos localizar artigos que citam o trabalho de um determinado autor

Podemos fazer a pesquisa só pelo nome do autor ou ainda, caso os tenhamos, pelos elementos do artigo sobre o qual queremos ver as citações, a saber nome do periódico e ano. Para pesquisar o autor Michael E. Porter, podemos pesquisar por Porter M E ou para obter o melhor resultado Porter M E OR Porter Michael E

| All Databases        | Select a Database Web of                                                             | f Science Additio                    | onal Reso   | urces     |          |                              |                       |                                         |  |
|----------------------|--------------------------------------------------------------------------------------|--------------------------------------|-------------|-----------|----------|------------------------------|-----------------------|-----------------------------------------|--|
| Search Aut           | Author Finder Otted Reference Search Structure Search Advanced Search Search History |                                      |             |           |          |                              |                       |                                         |  |
| Web of s             | Science SM                                                                           |                                      |             |           |          |                              |                       |                                         |  |
| << Back to pre       | evious page                                                                          |                                      |             |           |          |                              |                       |                                         |  |
| Cited Ref            | erence Search (Find the articles                                                     | that cite a person's work)           |             |           |          |                              |                       |                                         |  |
| Step 2: Se           | lect cited references and click "Finis                                               | sh Search."                          |             |           |          |                              |                       |                                         |  |
| Hint: Look fo        | r cited reference variants (sometimes di                                             | ifferent pages of the same article   | e are cited | or papers | are cite | d incorrectly).              |                       |                                         |  |
| CITED REFER          | ENCE INDEX                                                                           |                                      |             |           |          | <b>M</b> 4                   | Page 1                | of 1 Go   > >                           |  |
| References.          | 1-1501 15                                                                            |                                      |             |           |          |                              |                       |                                         |  |
|                      | Select Page Select All* Clear Al                                                     | Finish Search                        |             |           |          |                              |                       |                                         |  |
| Select<br>References | Cited Author                                                                         | Cited Work<br>[SHOW EXPANDED TITLES] | Year        | Volume    | Page     | Article<br>ID                | Citing<br>Articles ** | View<br>Record                          |  |
| <b>F</b>             | Delgado, Mercedes, Porter, Michael E.                                                | J ECON GEOGR                         | 2010        | 10        | 495      | 10.1093/jeg/bg010            | 4                     | View Record<br>(view in Web of Science) |  |
|                      |                                                                                      |                                      |             |           |          |                              |                       | March Decent                            |  |
|                      | Porter, Michael E.                                                                   | HARVARD BUS REV                      | 2006        | 84        | 78       |                              | 289                   | (view in Web of Science)                |  |
|                      |                                                                                      |                                      |             |           |          |                              |                       | View Record                             |  |
|                      | Porter, ME 👔                                                                         | HARVARD BUS REV                      | 2002        | 80        | 56       |                              | 123                   | (view in Web of Science)                |  |
|                      | Porter, Michael E.                                                                   | ANN SURG                             | 2008        | 248       | 503      | 10.1097/SLA.0b013e31818a43af | 6                     | View Record<br>(view in Web of Science) |  |
|                      |                                                                                      |                                      |             |           |          |                              |                       | Mar Decent                              |  |
|                      | Porter, Michael E.                                                                   | HARVARD BUS REV                      | 2011        | 89        | 62       |                              | 13                    | (view in Web of Science)                |  |
|                      |                                                                                      |                                      |             |           |          |                              |                       | View Record                             |  |
|                      | Porter, Michael E.                                                                   | HARVARD BUS REV                      | 2008        | 86        | 78       |                              | 20                    | (view in Web of Science)                |  |
|                      | Padar Michael E                                                                      |                                      | 2007        | 05        | 22       |                              | 25                    | View Record                             |  |
|                      | roner, wichael E.                                                                    | HARVARD BOSINEY                      | 2007        | 00        | ~~       |                              | 23                    | (New III Web of Science)                |  |
|                      | Porter, ME 👔                                                                         | HARVARD BUS REV                      | 2004        | 82        | 62       |                              | 4                     | View Record<br>(view in Web of Science) |  |
|                      |                                                                                      |                                      |             |           |          |                              |                       | View Record                             |  |
|                      | Porter, ME 👔                                                                         | HARVARD BUS REV                      | 2004        | 82        | 64       |                              | 48                    | (view in Web of Science)                |  |
|                      | Peder History 5                                                                      |                                      | 0007        | 000       | 007      | 10 1001/jeme 000 0 007       |                       | View Record                             |  |

# WEB OF KNOWLEDGE - Alertas

- Na WoS é possível criar alertas de pesquisa bem como alertas de citação para artigos.
- Para uma pesquisa, vamos a "Search History" e seleccionamos "Save History/Create Alert", podemos guardar até 30 pesquisas.
- Para criar um alerta de citação para um artigo é dentro do próprio artigo que seleccionamos o "Create citation alert" na coluna azul à direita.

## WEB OF KNOWLEDGE – alerta de pesquisa

| /EE            | B OF               | KNOWLEDGE <sup>SM</sup> DISCOVERY STARTS HERE                                                                                                    | 🙆 тном                                | ISON REUTE  |
|----------------|--------------------|----------------------------------------------------------------------------------------------------|---------------------------------------|-------------|
|                |                    | Signed In   Marked List (0)   My EndNote Web   My ResearcherID   My Citation Alerts   My Journal List                                                                                                    | My Saved Searches                     | Log Out   H |
| Datab<br>earch | ases<br>Author Fir | Select a Database     Web of Science     Additional Resources       nder     Cited Reference Search     Structure Search     Advanced Search                                                                |                                       |             |
| Web            | of Scie            | ence®                                                                                                    |                                       |             |
| Searc          | h Histor           | γ                                                                                                    |                                       |             |
| Set            | Results            | Save History / Create Alert Open Saved History                                                                                                    | Combine Sets<br>O AND O OR<br>Combine | Select All  |
| # 4            | 133                | Topic=(academic writing)<br>Refined by: Publication Years=( 2011 ) AND Topic=(universit*)<br>Databases=SCI-EXPANDED, SSCI, A&HCI, CPCI-S, CPCI-SSH, CCR-EXPANDED, IC Timespan=All Years<br>Lemmatization=On |                                       |             |
| #3             | 571                | Topic=(academic writing)<br>Refined by: Publication Years=(2011)<br>Databases=SCI-EXPANDED, SSCI, A&HCI, CPCI-S, CPCI-SSH, CCR-EXPANDED, IC Timespan=All Years<br>Lemmatization=On                          |                                       |             |
| #2             | 5,337              | Topic=(academic writing)<br>Databases=SCI-EXPANDED, SSCI, A&HCI, CPCI-S, CPCI-SSH, CCR-EXPANDED, IC Timespan=All Years<br>Lemmatization=On                                                                  |                                       |             |
| # 1            | 5,337              | Topic=(academic writing)<br>Databases=SCI-EXPANDED, SSCI, A&HCI, CPCI-S, CPCI-SSH, CCR-EXPANDED, IC Timespan=All Years<br>Lemmatization=On                                                                  |                                       |             |
|                |                    |                                                                                                    | ◎ AND ◎ OR                            | Select All  |

## WEB OF KNOWLEDGE – Alerta de pesquisa

| VEB OF KNOWLEDGE <sup>®</sup> discovery starts here                                                                      | ⊘ THOMSON REUTE                                                                                      |
|----------------------------------------------------------------------------------------------------|----------------------------------------------------------------------------------------------------|
|                                                                                                    | Signed In   My EndNote Web   My Citation Alerts   My Journal List   My Saved Searches   Log Out   He |
| Save Search History << Back                                                                                              |                                                                                                    |
| Save on Web of Knowledge Server                                                                                          |                                                                                                    |
| Use this box to save your history to your private account.                                                               |                                                                                                    |
| 1. Edit the fields you wish to change.<br>2. Click "Save" below when done.                                               |                                                                                                    |
| Product: Web of Science<br>History Name:                                                                                 | Já é possível criar 1<br>alerta exclusivamente<br>para a última pesquisa<br>efetuada                 |
| Save on Your Workstation<br>Use this box to save your history to the local drive of your choice.                         |                                                                                                    |
| Save the history to a local drive. After saving the file, click the "< <back" above.<="" link="" td=""><td></td></back"> |                                                                                                    |
| © 2012 Thomson Reuters   Terms of Use   Please give us your feedback on using Web of Knowledge.                          |                                                                                                    |

# WEB OF KNOWLEDGE – Alerta de citação

| 29                                                                                                    |                                                                                                    |                                                                                                    |
|----------------------------------------------------------------------------------------------------|----------------------------------------------------------------------------------------------------|----------------------------------------------------------------------------------------------------|
| All Databases Select a Database Web of Science<br>Search Author Finder Cited Reference Search Structure S                                                                                                    | Additional Resources           Search         Advanced Search         Search History                                                                                                    |                                                                                                    |
| Web of Science®                                                                                                    |                                                                                                    |                                                                                                    |
| << Back to results list                                                                                                    | Record 7 of 133                                                                                                    | Record from Web of Science®                                                                                                    |
| Serviços (Cartical aspects of student teachers' concept<br>Author(s): Paakkari, L (Paakkari, L) <sup>1</sup> , Tynjala, P (Tynjala, P) <sup>2</sup> , Ka<br>Source: LEARNING AND INSTRUCTION Volume: 21 Issue: 6<br>Times Cited: 1 (from Web of Science)<br>Cited References: 63 [view related records ] cartication Map<br>Abstract: The aim of this phenomenographic study was to fisco<br>teachers (N = 20). The qualitative data consisted of written essay<br>discerned, namely learning as 1) the reproduction of acquired he<br>matters, 4) the transformation of individual biotxing. Discourse |                                                                                                    | Times Cited: 1<br>Create Citation Alert<br>This article his been cited 1 lines in Web of Knowledge.<br>Arvaja, Maarit Personal and shared experiences as<br>resources for meaning making in a philosophy of<br>science course. INTERNATIONAL JOURNAL OF<br>COMPUTER-SUPPORTED COLLABORATIVE<br>LEARNING, MAR 2012.<br>[view all 1 citing articles ] |
| Accession Number                                                                                                    | Signed In                                                                                                    | N   My EndNote Web   My Citation Alerts   My Journal List   My Saved Searches   Logout   Help                                                                                                    |
| My Cited Articles List - S<br>This article has been successf<br>You will automatically receive an<br>To change the alert settings, acc                                                                                                    | ave Confirmation ully added to your list. e-mail alert every time the article is cited. ess Citation Alerts (using the toolbar at the top of the page) and click the "Modify Settings" butto Product Web of Science Record Paakkari, L. Critical aspects of student teachers' conceptions of lean Send Me E-mail Alerts Yes E-mail address: mrd@fct.unl.pt E-mail format: Plain Text Expiration date: 18 May 2013 RSS Feed. | ning                                                                                                    |
|                                                                                                    | UK UK                                                                                                    |                                                                                                    |

# WEB OF KNOWLEDGE - Distinct Author Set

- Se fizermos pesquisa por autor, podemos recorrer ao índice de autores para aferir o nome.
- Já dentro da lista de resultados existe uma funcionalidade da WoS, que é o "Distinct Author Set", que nos dá uma lista de possibilidades para o nome seleccionado ... para o autor AMOS, B ...

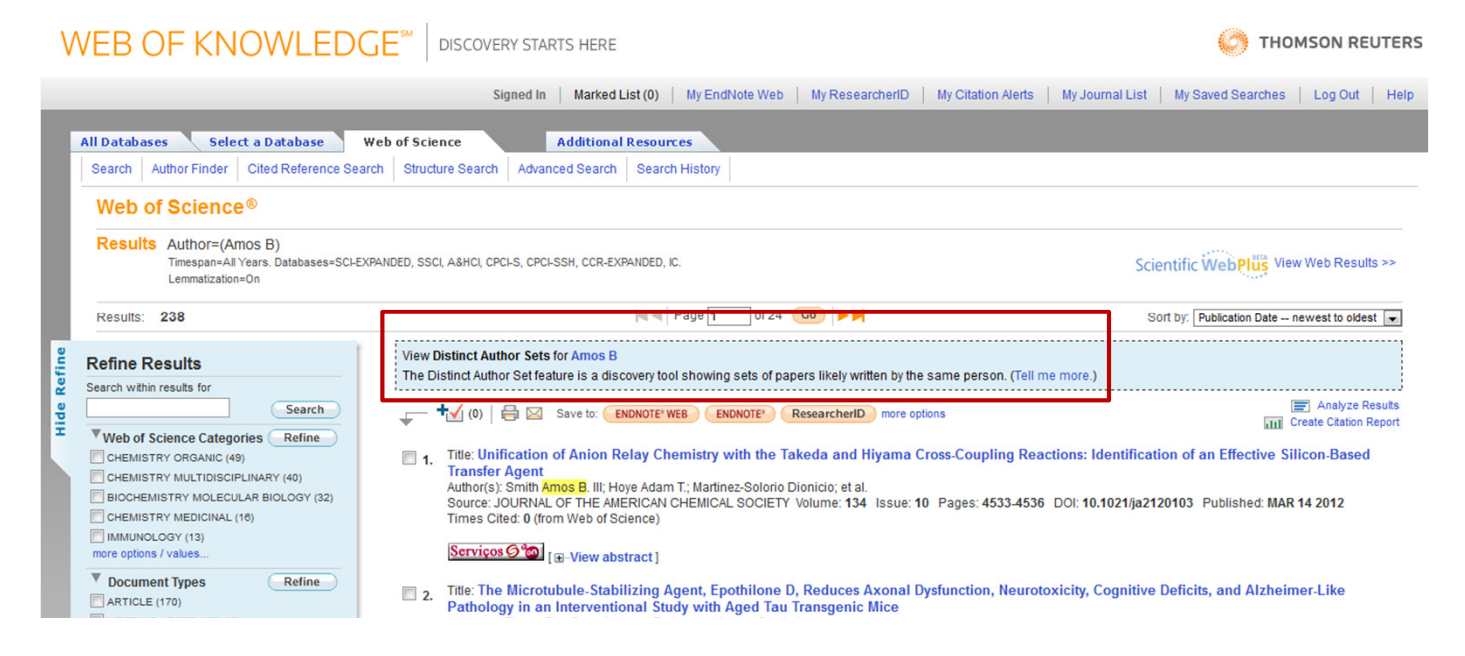

# WEB OF KNOWLEDGE - Distinct Author Set

- A funcionalidade "Distinct Author Set" é uma ferramenta que nos apresenta conjuntos de artigos/papers <u>provavelmente</u> escritos pela mesma pessoa. Estes conjuntos são criados tendo por base os dados de citações.
- □ No presente caso surgem-nos 77 conjuntos para o mesmo nome ...

| WEB OF KNOWLEDGE <sup>™</sup>   □                                                                                                    | ISCOVERY STARTS HERE               |                                              |                                      | O THOMSON REUTER                                    |  |
|----------------------------------------------------------------------------------------------------|------------------------------------|----------------------------------------------|--------------------------------------|-----------------------------------------------------|--|
|                                                                                                    | Signed In                          | Marked List (0) My EndNote Web               | My ResearcherID   My Citation Alerts | My Journal List   My Saved Searches   Log Out   Hel |  |
| All Databases Select a Database Web of Science Additional Resources                                                                               |                                    |                                              |                                      |                                                     |  |
| Search Author Finder Cited Reference Search Structur                                                                                              | e Search Advanced Search Hist      | tory                                         |                                      |                                                     |  |
| Web of Science®                                                                                                    |                                    |                                              |                                      |                                                     |  |
| << Back to previous page                                                                                                    |                                    |                                              |                                      |                                                     |  |
| Distinct Author Sets: Amos B*                                                                                                    |                                    |                                              |                                      |                                                     |  |
| Timespan=All Years. Databases=SCHEXPANDED, SSCI, A&HCI, CPCI-S, CPCI-SSH.<br>Lemmatization=On                                                     |                                    |                                              |                                      |                                                     |  |
| The Distinct Author Sets feature shows sets of papers likely written by the same person. (Tell me more.)<br>View the articles authored by Amos B* |                                    |                                              |                                      |                                                     |  |
| Author Sets: 77                                                                                                    |                                    | ◀◀  Page 1 of 8 🙆 ►►                         |                                      | Sets Last Updated: May 16, 2012                     |  |
| 🖞 Refine Author Sets                                                                                                    | View Records Clear All Improve the | accuracy of Distinct Author sets by providir | ng feedback                          |                                                     |  |
| You entered: Amos B                                                                                                    | Select Page Author Names           | Records                                      | Last Known Ins                       | titution Publication<br>Years                       |  |
| Select author name variant                                                                                                    | 1. AMOS B                          | 14                                           | Undetermined                         | 1971 - 1998                                         |  |
| Web of Science Categories Refine                                                                                                    | AMOS BD                            |                                              |                                      |                                                     |  |
| BIOCHEMISTRY MOLECULAR BIOLOGY                                                                                                    | Source Titles for this aut         | hor (top 5 by record count) :                |                                      |                                                     |  |
| GLYCCCONJUGATE JOURNAL (2)                                                                                                    |                                    |                                              |                                      |                                                     |  |
| MMUNOLOGY                                                                                                    | INTERNATIONAL JOURNAL O            | DF CANCER (2)                                |                                      |                                                     |  |
| MICROBIOLOGY                                                                                                    | JOURNAL OF BIOLOGICAL C            | CHEMISTRY (2)                                |                                      |                                                     |  |
| Subject Areas                                                                                                    | BIOLOGICAL CHEMISTRY (1)           | )<br>IPHYSICS (1)                            |                                      |                                                     |  |
|                                                                                                    | State Proteins TRT Die             |                                              |                                      |                                                     |  |

# WEB OF KNOWLEDGE – Vamos Pesquisar

- Pesquise o autor Burt S e localize um artigo seu denominado "Essencial oils: their antibacterial properties and potential applications in foods a review", publicado em 2004.
- □ Que tipo de documento é?
- Em que revista foi publicado?
- □ Tem acesso ao artigo em texto integral?
- Fui confrontada um dia com um pedido de pesquisa para um trabalho que pretendia apurar os efeitos de descargas instantâneas de águas poluídas em peixes.
- A utilizadora tinha usado os termos water and organic pollution effects. Tente apurar esta pesquisa :
  - Identifique as palavras ou expressões –chave que faltam ou deveriam constar para apurar ao máximo a pesquisa:
- Localize seguinte artigo: Schlacher et al., 2005. Fish track wastewater pollution to estuaries."
  - Onde e quando foi publicado
  - Quantas vezes foi citado
- Envie o artigo para o seu e-mail, para o software End Note Web e crie um alerta de citação

# WEB OF KNOWLEDGE - Respostas

- Pesquise o autor Burt S e localize um artigo seu denominado "Essencial oils: their antibacterial properties and potential applications in foods – a review", publicado em 2004.
- Que tipo de documento é? É uma Review
- Em que revista foi publicado? International Journal of Food Microbiology. Volume 94, Issue 3, 1 August 2004, Pages 223-253
- Tem acesso ao artigo em texto integral? SIM
- Para a pesquisa "...efeitos de descargas instantâneas de águas poluídas em peixes."
  - **D** Faltam os termos: discharges ; toxicity e fish or fishes
- Foi publicado na revista : OECOLOGIA Volume: 144 Issue: 4 Pages: 570-584 Published: AUG 2005
- □ Foi citado 19 vezes
  - Para enviar por e-mail deve adicionar o artigo à "Marked List". Após o que basta clicar em Marked list e escolher a opção "e-mail record to",
  - Para enviar a para o End Note Web pode usar igualmente a "Marked List" ou seleccioná-lo na lista de resultados e clicar no botão "Save to End Note web".
  - Dentro do artigo seleccionar a opção "Create citation alert" na coluna azul á direita.

Bom trabalho! Para mais informações <u>div.db.helpdesk@fct.unl.pt</u>

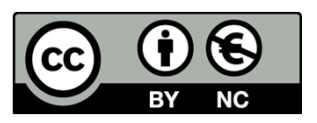

O trabalho Tutorial Web of Knowledge de Maria do Rosário Duarte foi licenciado com uma Licença Creative Commons - Atribuição – Não Comercial 3.0 Não Adaptada.

Com base no trabalho disponível em www.biblioteca.fct.unl.pt.

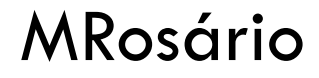